<u>Read by QxMD</u> provides quick access to journal articles on your computer, phone, or other device. To use it, visit <u>https://read.qxmd.com/</u>, or search for **Read by QxMD** in the App Store. Fill out the form to create your Read account. You will choose a personal username and password at this stage.

Once you've downloaded the Read app and created a personal account you'll need to associate yourself w/ Providence St. Joseph Health.

- 1. From Read app on your phone click the gear icon at top left
- 2. Click Institutional Access
- 3. Click Add and search for Providence. Choose Providence St. Joseph Health
- 4. Choose Automatic Login Using all Caregivers Login

FOR LEGACY PROVIDENCE CAREGIVERS:

- Enter your Providence network username w/ @providence.org at the end. For example, if your name is Jane Doe your network username might be doej or some variation of your firstname/lastname. You would use doej@providence.org and enter your network password
- if you get a 'login failed' message then try the following
- enter your email address Jane.Doe@providence.org and your Providence network password

FOR LEGACY ST. JOSEPH / COVENANT CAREGIVERS:

• Enter your St. Joseph network username w/ @stjoe.org at the end. For example, if your name is Jane Doe your network username might be doej1 or some variation of your firstname/lastname. You would use doej1@stjoe.org and enter your network password

You will now have full text pdf access to articles in the journals that PSJH System Library Services subscribes to.